# MS104-SH4

# apLinux USB マスストレージスレーブドライバの使用

3版 2005年1月20日

# 1. 概要

## 1.1 概要

本アプリケーションノートは MS104-SH4 ボードと MS104-USB H/S ボードを使用し、USB マスストレージスレーブデ バイスとして動作させます。 FAT 形式でフォーマットされた CompactFlash を MS104-SH4 ボードに挿入し、Windows マシンから CompactFlash の 中身を読み取ります。

今回使用している LinuxUSB スレーブデバイスドライバは Lineo(現在 metroworks) 社が提案した Lineo USB デバイス フレームワークを用いています。このフレームワークは LinuxUSB ホストドライバと同様に三階層で構成されています。 最上位層は USB スレーブデバイスを実装したファンクションドライバ、中間層は最上位層のファンクションドライバと 最下位層のバスインターフェースドライバの仲介を行う USB デバイスコアドライバ、最下位層は物理的な USB 通信を 司るバスインターフェースドライバです。

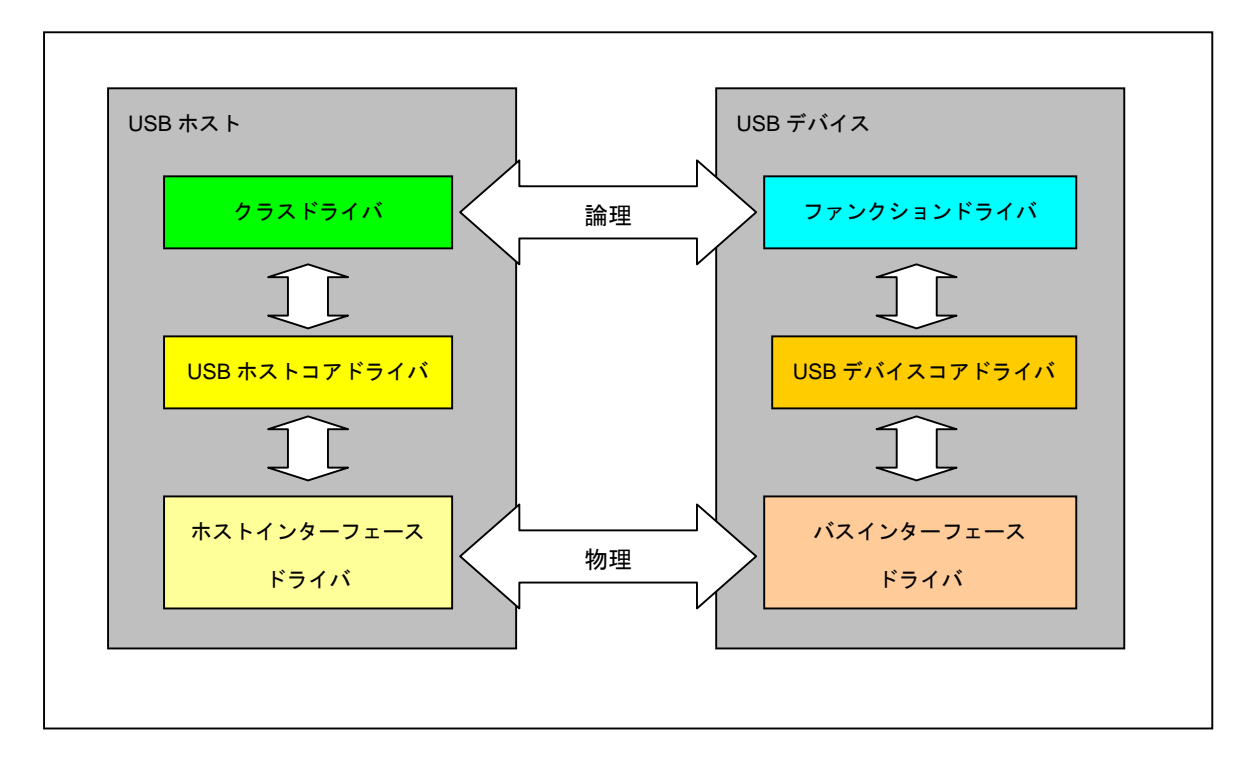

#### Fig1.1-1 USB デバイスアーキテクチャ

| チャネル | アドレス   | 割込み番号 |
|------|--------|-------|
| CH1  | 0x1000 | 9     |
|      | 0x1001 |       |
| CH2  | 0x1002 | 7     |
|      | 0x1003 |       |

Table 1.1-1 USB スレーブデバイス

### 1.2 動作環境

MS104-SH4 Linux 開発環境として『Linux-KIT-A02』がインストールされている必要があります。

『Linux-KIT-A01』をお使いの方はアプリケーションノート『AN321 apLinux バージョン 2.x への移行 AN321.pdf』を 参考に、Linux 開発環境のアップデートを行ってください。

### Table1.2-1 使用機器

| 使用機器等         | 環境                                                 |
|---------------|----------------------------------------------------|
| USB ホスト       | PC/AT 互換機                                          |
| OS            | Windows2000 および LinuxPC(RedHatLinux9 または Fedora 等) |
| USB ホストコントローラ | UHCI                                               |
| CompactFlash  | ハギワラシスコム 64MB                                      |
|               | FAT 形式によるフォーマット                                    |

### 1.3 接続

以下に MS104-SH4 と PC の接続方法について示します。

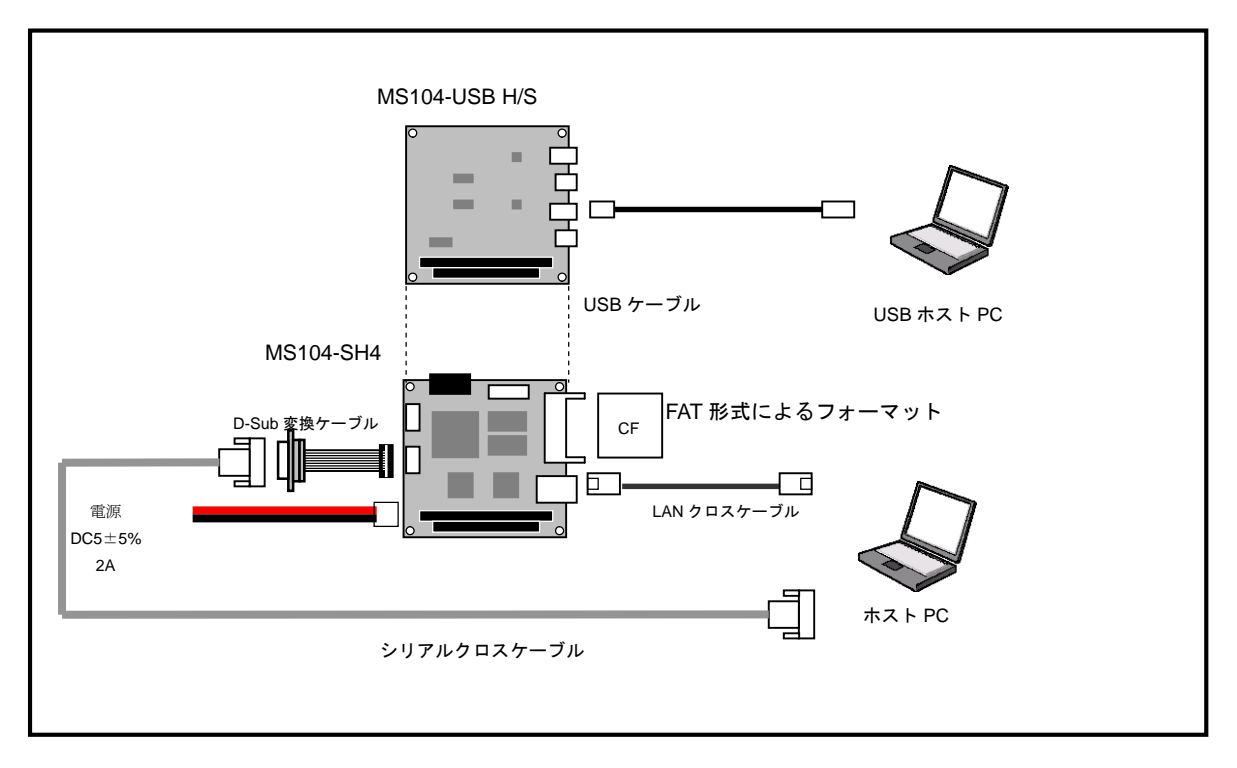

#### Fig1.3-1 PC との接続

1.4 MS104-USB H/S の設定

MS104-USB H/S のチャネル 2 を USB スレーブデバイスとして使用するための設定を行います。 MS104-USB H/S は2チャネルありますが、USB スレーブデバイスを同時に2チャネル使用することはできません。

① I/O アドレスを H'1000 に設定します。SW1 の 4番のみ OFF にして下さい。

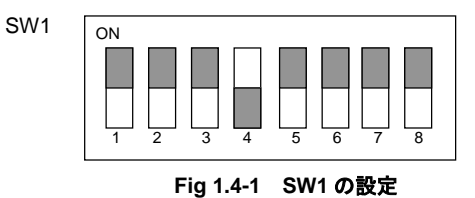

JP4 0 0 

JP5 Fig 1.4-2 JP5 の設定

> JP3 0 0 0

0 0 0

0 0 0

0 0 0

CH2

0 0 0

CH1 Fig 1.4-3 JP3 の設定(その 1)

② CH1 をホストの設定にします。JP5 の 1 番と 2 番にジャンパピンを接続します。

1

4

③ CH1 の割込みを PC/104 バス IRQ6 (Linux 上での割込み番号 9) に設定します。JP3 の CH1 を IRQ6 にジャンパ ピンで接続します。

④ CH2をスレーブの設定にします。JP7の1番と2番にジャンパピンを接続します。

IRQ9

IRQ7

IRQ6

IRQ5

IRQ4

IRQ3

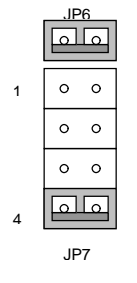

Fig 1.4-4 JP6、JP7 の設定

 ⑤ CH2の割込みを PC/104 バス IRQ7 (Linux 上での割込み番号 10) に設定します。JP3 の CH2 を IRQ7 にジャンパ ピンで接続します。

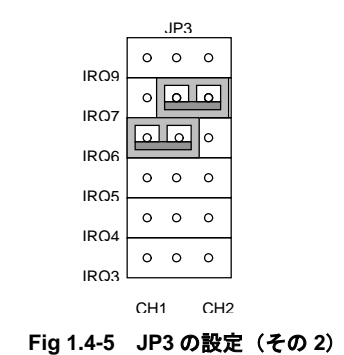

## 1.5 ベンダ・プロダクト ID について

MS104-USB H/S ボードの試験用として以下のプロダクト ID を開放しております。 ベンダ ID につきましては、弊社が USB Implementers Forum より取得しております ID をお使いください。

### Table 1.5-1 USB のベンダ ID とプロダクト ID の設定

| ベンダ ID   | 0x0D91 |
|----------|--------|
| プロダクト ID | 0xE0D0 |
|          | 0xE0D1 |

MS104-USB H/S ボードを製品として組み込む際、必ず USB Implementers Forum よりベンダ ID を取得してください。 ベンダ ID、プロダクト ID が同一の製品が存在する場合、機器が正常に動作しない恐れがあります。

# 2. USB マスストレージスレーブデバイスの作成

USB スレーブデバイスは Linux カーネルに静的に組み込むことができず、必ずモジュールとして作成しなければなりません。

以下では、Linux カーネルのコンフィグレーション項目、カーネル・スレーブデバイスドライバの作成、ルートファイル システムの作成について説明します。

### 2.1 Linux コンフィグレーション項目

### Table 2.1-1 MS104-USB H/S 用 USB スレーブデバイスコンフィグレーション

| 設定項目        |                                  | 設定          | 説明                                  |
|-------------|----------------------------------|-------------|-------------------------------------|
| USB support |                                  |             | <b>USB</b> デバイスに関するカテゴリ             |
| US          | B Device Support                 | -           | USB スレーブデバイスに関するカテゴリ                |
|             | Support for USB Devices (as      | М           | USB スレーブデバイスのサポート                   |
|             | device, not host)                |             |                                     |
|             | VendorID                         | 16 進数       | ベンダ ID ※1                           |
|             | ProductID                        | 16 進数       | プロダクト ID ※1                         |
|             | Product Name                     | 文字列         | プロダクト名                              |
|             | Manufacturer                     | 文字列         | 製造者名                                |
|             | Self Powered                     | *           | 自己電源で動作するか。                         |
|             | USB Device Monitor               | М           | USB スレーブデバイスモニタのサポート                |
|             | USBD Proc FS                     | *           | USB スレーブデバイス /proc ファイルシステムのサポート    |
|             | Mass Storage Function            | -           | マスストレージファンクションに関するカテゴリ              |
|             | Mass Storage Function Driver     | М           | マスストレージファンクションのサポート                 |
|             | Overide VendorID                 | 16 進数       | 優先ベンダ ID ※1                         |
|             | Overide ProductID                | 16 進数       | 優先プロダクト ID ※1                       |
|             | OUT Endpoint                     | 1~15        | OUT エンドポイント番号                       |
|             | OUT PacketSize                   | 16 or 32 or | OUT エンドポイントのパケットサイズ                 |
|             |                                  | 64          |                                     |
|             | IN Endpoint                      | 1~15        | IN エンドポイント番号                        |
|             | IN PacketSize                    | 16 or 32 or | IN エンドポイントのパケットサイズ                  |
|             |                                  | 64          |                                     |
|             | INT Endpoint                     | 1~15        | 割込みエンドポイント番号                        |
|             | INT PacketSize                   | 8 or 16     | 割込みエンドポイントのパケットサイズ                  |
|             | Default Mass Storage device      | 文字列         | マスストレージデバイスのデバイスファイル名               |
|             | name                             | (/dev/hda1) |                                     |
|             | USB Device Bus Interface Support | -           | USB デバイスバスインタフェース関するカテゴリ            |
|             | Scanlogic SL11 Device support    | М           | サイプレス社製 HS811SL(旧スキャンロジック SL11)デバイス |
|             |                                  |             | のサポート                               |
|             | USB slave support for            | *           | MS104-USB H/S チャネル?をスレーブデバイスとしてサポート |
|             | MS104-USBHS CH?                  | ? : 1 or 2  |                                     |

※1 ベンダ ID は弊社が USB Implementers Forum より取得しております「0x0D91」を試験用としてお使いください。 また、プロダクト ID は MS104-USB H/S 用に「0xE0D0」と「0xE0D1」を試験用としてご使用ください。

※ 製品として MS104-USB H/S を組み込む際は、必ず USB Implementers Forum よりベンダ ID の取得を行ってください。

2.2 カーネル・デバイスドライバの作成

### Linux カーネル・デバイスドライバの作成

MS104-USB H/S USB スレーブ対応 Linux カーネルのコンパイル方法について説明します。

LinuxPC に root 権限でログインします。
 [alpha@ap\_linux ms104sh4]\$ su -

Password:\*\*\*\*\*\*\* +

------ パスワードを入力してください

- ② LinuxPC上で MS104-SH4用 Linux カーネルソースディレクトリに移動します。
   [root@ap\_linux root]# cd /opt/alpha\_project/linux-kit-a02/linux/kernel/celinux-040503-alp/ (root@ap\_linux celinux-040503-alp)#
- ③ Linux カーネルのコンフィグレータを起動し、コンフィグレーションを行います。

LinuxPC上で『make menuconfig』を実行してください。 [root@ap\_linux celinux-040503-alp]# make menuconfig 🚺

④ MS104-USB H/S USB スレーブ対応 Linux カーネルのコンフィグレーションを行います。。

『Load an Alternate Configuration File』を選択し、『arch/sh/def-configs/ms104-sh4/ms104usbd.config』と入力 した後、< OK > を選択します。

| Arrow keys navigate the menu. (Enter) selects submenus>.<br>Highlighted letters are hotkeys. Pressing (Y) includes, (N) excludes.<br>(M) modularizes features. Press (Esc) to exit. (?) for Help.<br>Legend: [*] built-in [] excluded (M) module (>) module capable<br>Multimedia devices><br>Sumd><br>SB support><br>M ntavista System Tuning Tools><br>library routines><br>C/104 peripheral devices><br>Mana an Alternate Configuration File<br>ave Configuration to an Alternate File<br>Select (Exit) (Help) | ファイル( <u>F</u> ) 編集( <u>E</u> ) 表示( <u>V</u> ) 端末( <u>T</u> ) 移動( <u>G</u> ) ヘルプ( <u>H</u> )<br>Linux Kernel v2.4.20 <sup>°</sup> −celf3 <sup>°</sup> Configuration                                                                                                    |      |
|----------------------------------------------------------------------------------------------------|----------------------------------------------------------------------------------------------------|------|
|                                                                                                    | Arrow keys navigate the menu. 〈Enter〉 selects submenus>.<br>Highlighted letters are hotkeys. Pressing 〈Y〉 includes, 〈N〉 exc<br>〈M〉 modularizes features. Press 〈Esc〉 to exit. 〈?〉 for Help<br>Legend: [*] built-in [] excluded 〈M〉 module 〈 > module capab<br>Multimedia devices><br>Sound><br>SB support><br>M intavista System Tuning Tools><br>ibrary routines><br>C/104 peripheral devices><br>C/104 peripheral devices><br>C/104 peripheral devices><br>C/104 peripheral devices><br>C/104 peripheral devices><br>C/104 peripheral devices><br>C/104 peripheral devices> | des. |

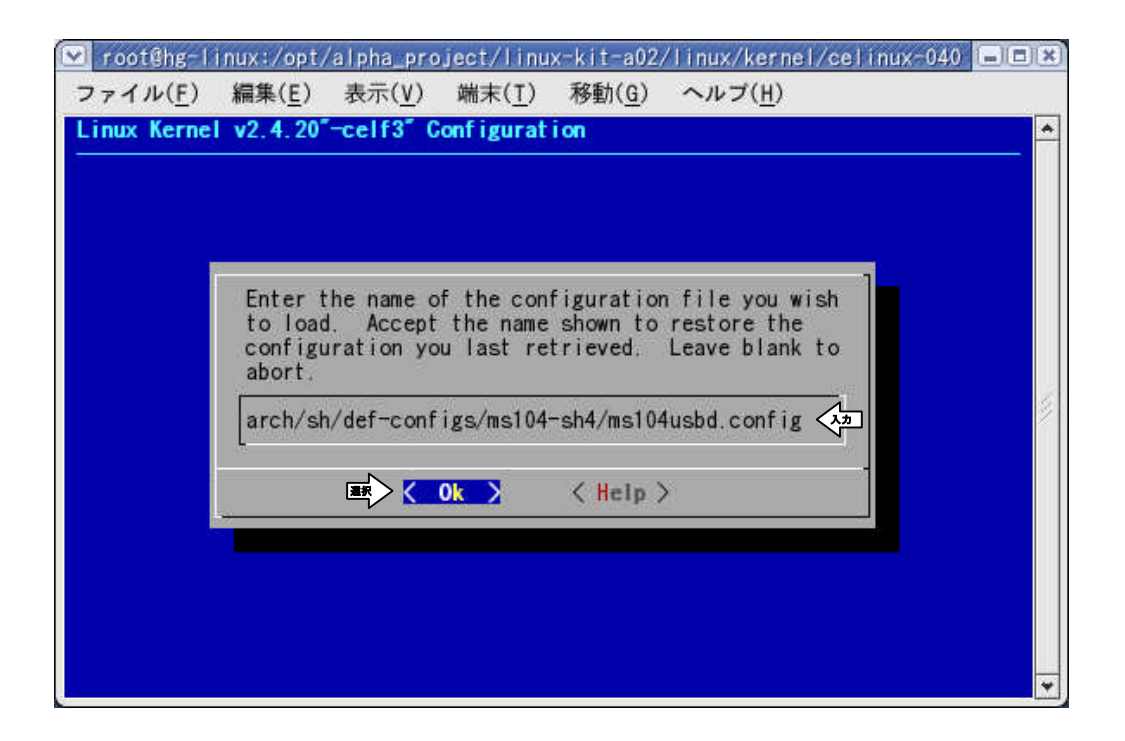

⑤ MS104-USB H/S USB スレーブ対応 Linux カーネルのコンフィグレーションが完了したら、 < Exit > を選択します。

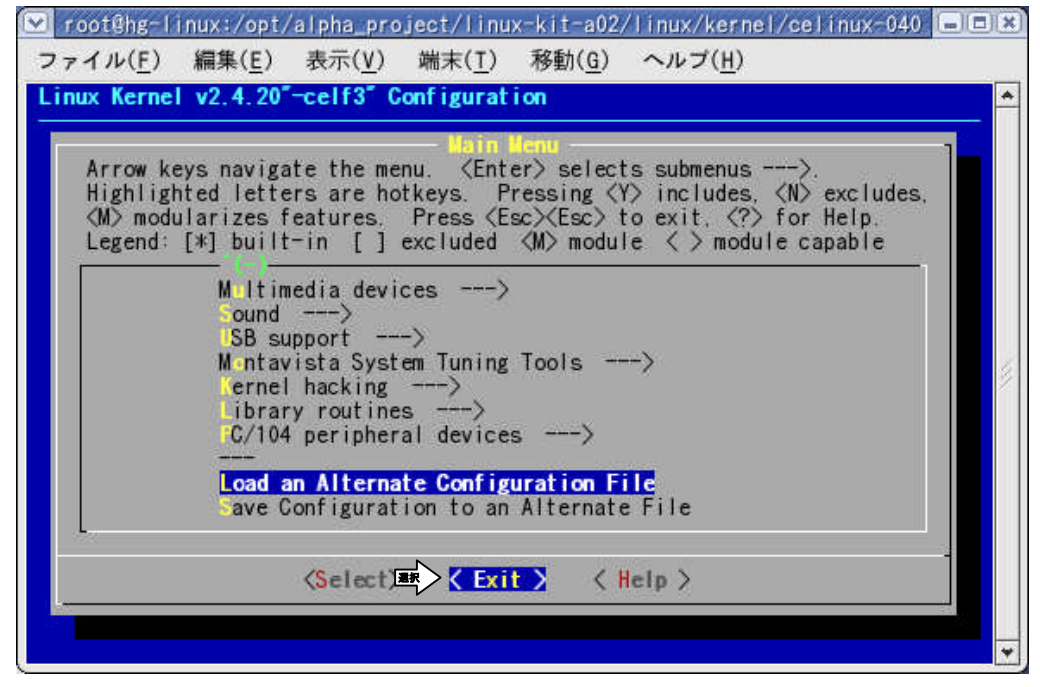

| 💟 root@hg-l      | inux:/opt/a    | lpha_pro       | ject/linu      | x-kit-a02/     | linux/kernel/c  | elinux-040 |   |
|------------------|----------------|----------------|----------------|----------------|-----------------|------------|---|
| ファイル( <u>F</u> ) | 編集( <u>E</u> ) | 表示( <u>V</u> ) | 端末( <u>T</u> ) | 移動( <u>G</u> ) | ヘルプ( <u>H</u> ) |            |   |
| Linux Kerne      | l v2.4.20"-    | celf3" C       | onfigurat      | ion            |                 |            | * |
|                  |                |                |                |                |                 |            |   |
|                  |                |                |                |                |                 |            |   |
|                  |                |                |                |                |                 |            |   |
|                  |                |                |                |                |                 |            |   |
|                  |                |                |                |                |                 | -          |   |
|                  | Do you wi      | sh to sa       | ve your n      | ew kernel      | configuration?  |            |   |
|                  |                |                | Yes >          | < No           | >               | -          | 1 |
|                  |                |                | - Maisteilea   |                | 2               |            |   |
|                  |                |                |                |                |                 |            |   |
|                  |                |                |                |                |                 |            |   |
|                  |                |                |                |                |                 |            |   |
|                  |                |                |                |                |                 |            |   |
|                  |                |                |                |                |                 |            |   |
|                  |                |                |                |                |                 |            | * |

**『Do you wish to save your new kernel configuration?』**と表示されるので < Yes > を選択します。

⑥ Linux カーネルの依存関係記述ファイルを更新します。

| LinuxPC 上で『make dep』を実行してく               | ださい。  |
|------------------------------------------|-------|
| [root@ap_linux celinux-040503-alp]# make | dep 🖓 |

⑦ 前回コンパイルを実行したときの Linux カーネル中間ファイル等を削除する場合は『make clean』を実行します。
 [root@ap\_linux celinux-040503-alp]# make clean

- ⑧ Linux カーネルをコンパイルします。
   LinuxPC 上で『make zImage』を実行してください。
   [root@ap\_linux celinux-040503-alp]# make zImage
- ※ コンパイルが正常終了すれば『arch/sh/boot』ディレクトリ下に Linux 圧縮カーネルイメージ『zlmage』が作成され ます。
- ③ モジュールのコンパイルを行います。
   LinuxPC 上の『make modules』を実行してください。
   [root@ap\_linux celinux-040503-alp]# make modules

① モジュールのインストールを行います。
 LinuxPC 上の『make modules\_install』を実行してください。
 [root@ap\_linux celinux-040503-alp # make modules\_install

インストール先ディレクトリを確認してください。

下記のようなディレクトリ構成になります。

### Fig 2.2-1 モジュールインストールディレクトリ

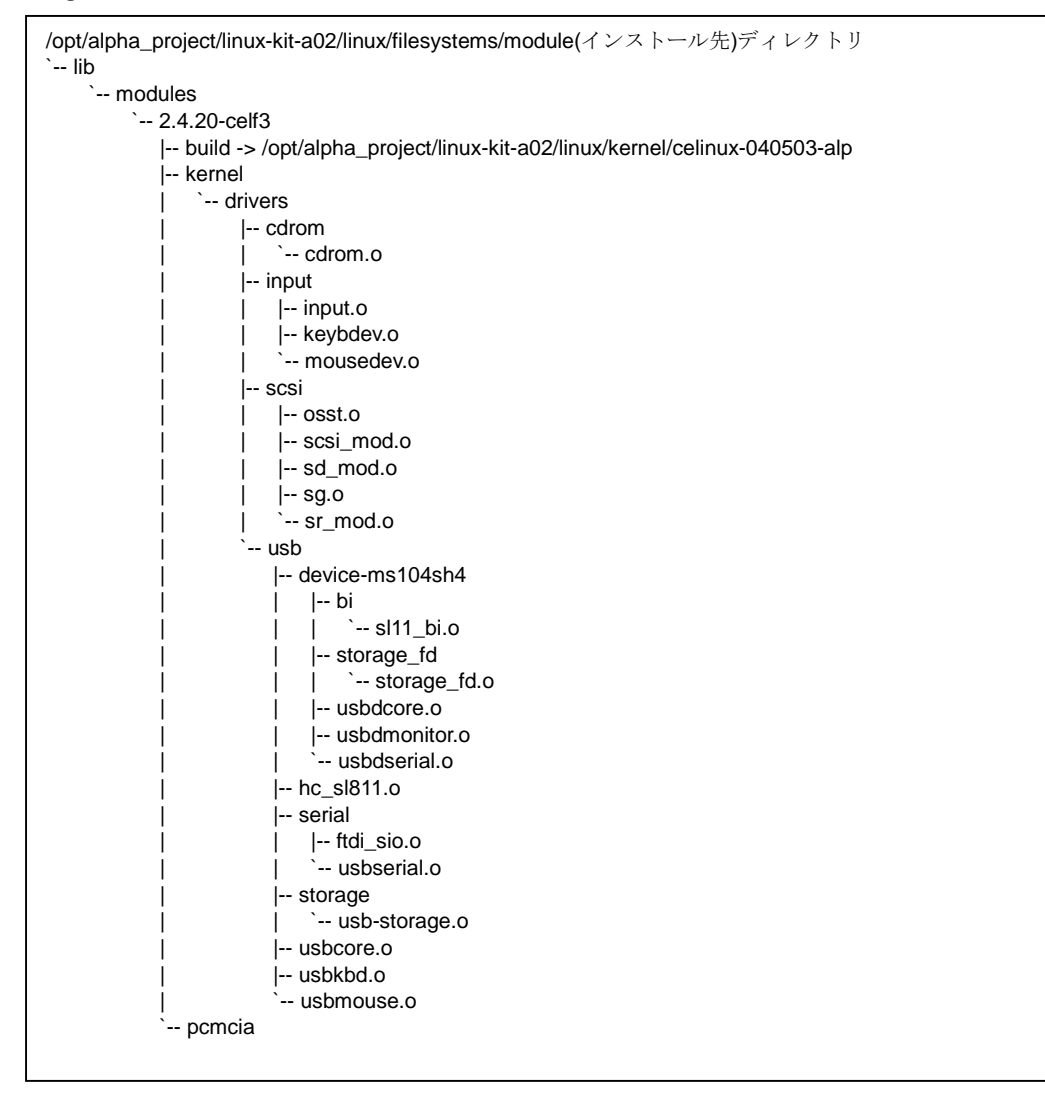

2.3 ルートファイルシステムの作成

### ルートファイルシステムの作成

- 『2.2 カーネル・デバイスドライバの作成』で作成した Linux モジュールを RAM ディスクルートファイルシステムに インストールします。
- ① LinuxPC に root 権限でログインします。

| [alpha@ap_linux ms104sh4]\$ <b>su</b> | - <u>入力</u> |                |
|---------------------------------------|-------------|----------------|
| Password:*******                      |             | ハスリートを入力してくたさい |

② 『2.2 カーネル・デバイスドライバの作成』で作成した Linux カーネルと「Linux-KIT-A02」の添付 CD-ROM、もしくは、「MS104-SH4 ファイルセンター」から MS104-SH4 用 RAM ディスクイメージ (ルートファイルシステム)を取得し、TFTP サーバディレクトリ『/tftpboot』にコピーします。

下記のコマンドは「Linux-KIT-A02」の添付 CD-ROM から Linux カーネルと RAM ディスクイメージ (ルートファイル システム)をコピーする場合です。

[alpha@ap\_linux root]# cp /opt/alpha\_project/linux-kit-a02/linux/kernel/celinux-040503-alp/arch/sh/boot/zImage //tftpboot/vmlinuz-ms104sh4-x.x-usbd

[alpha@ap\_linux root]# mount /dev/cdrom /mnt/cdrom

[alpha@ap\_linux root]# cp /mnt/cdrom/binary/ms104-usb/ramdisk-ms104sh4-x.x.gz /tftpboot/ramdisk-ms104s h4-x.x-usbd.gz

- ※ TFTP サーバの起動については MS104-SH4 Linux 導入マニュアル「MS104-SH4 Linuxstart.pdf」をご覧下さい。
- ※ 「MS104-SH4 ファイルセンター」のアドレスは巻末に掲載されております。また、アクセスにはユーザ登録 が必要となります。
- ※ 「x.x」はバージョン番号を示します。バージョン 2.0 の場合は「2.0」になります。

③ LinuxPC 上で『/tftpboot』に移動し、RAM ディスクのマウントポイントを作成します。

[root@ap\_linux root]# cd /tfptboot [root@ap\_linux tftpboot]# mkdir -p mnt

④ LinuxPC 上で RAM ディスクイメージを解凍します。

[root@ap\_linux tftpboot]# gzip -d ramdisk-ms104sh4-x.x-usbd.gz 🗱

※ ファイル名の x.x はバージョン番号を示します。

⑤ LinuxPC 上でルートファイルシステム RAM ディスクイメージをマウントします。

[root@ap\_linux tftpboot]# mount -t\_ext2 -o\_loop\_ramdisk-ms104sh4-x.x-usbd\_mnt 👫

⑥ USB スレーブデバイスドライバモジュールを RAM ディスクイメージにコピーします。

LinuxPC上で『cp -r /opt/alpha\_project/linux-kit-a02/linux/filesystems/module/lib/modules mnt/lib/. 』を実行して ください。

[root@ap\_linux tftpboot]# cp -r /opt/alpha\_project/linux-kit-a02/linux/filesystems/module/lib/modules/ mnt/lib/.

⑦ USB スレーブデバイスシステムファイル『/etc/sysconfig/usbd』を修正します。

LinuxPC上で『vi mnt/etc/sysconfig/usbd』を実行します。 [root@ap\_linux tftpboot]# vi mnt/etc/sysconfig/usbd 🌾

● /etc/sysconfig/usbd ファイル

USBD=on ◀ "on"に変更する。

⑧ LinuxPC上でRAMディスクイメージをアンマウントします。
 [root@ap\_linux tftpboot]# umount ramdisk-ms104sh4-x.x-usbd

⑨ LinuxPC 上で RAM ディスクイメージを圧縮します。

[root@ap\_linux tftpboot]# gzip ramdisk-ms104sh4-x.x-usbd

## 2.3 WindowPCとUSBスレーブデバイスの接続

- ① 『Fig1.3-1 USB ハブの接続』を参考に MS104-SH4 と MS104-USB H/S を接続します。
- MS104-SH4の電源を入れ、RedBootを起動します。

```
Linux カーネルと RAM ディスクをダウンロードし、apLinux を起動させます。
```

TFTP サーバの IP アドレスは「192.168.1.201」と仮定します。

 RedBoot> load -r -b 0x8c210000 -m tftp -h 192.168.1.201 vmlinuz-ms104sh4-x.x-usbd

 Raw file loaded 0x8c210000-0x8c30bb05, assumed entry at 0x8c210000

 RedBoot> load -r -b 0x8c360000 -m tftp -h 192.168.1.201 ramdisk-ms104sh4-x.x-usbd.gz

 Raw file loaded 0x8c360000-0x8c6f4754, assumed entry at 0x8c360000

 RedBoot> exec -m 1 -f 0 -r 0x0100 -l 1 -i 0x360000 -j 0xc00000

※ ファイル名の x.x はバージョン番号を示します。

③ apLinux に root 権限でログインします。

MS104SH4 login: root

④ WindowsPC と MS104-USB H/S を USB ケーブルで接続します。

• MS104-SH4

[MS104SH4@root]# hda: hda1

WindowsPC

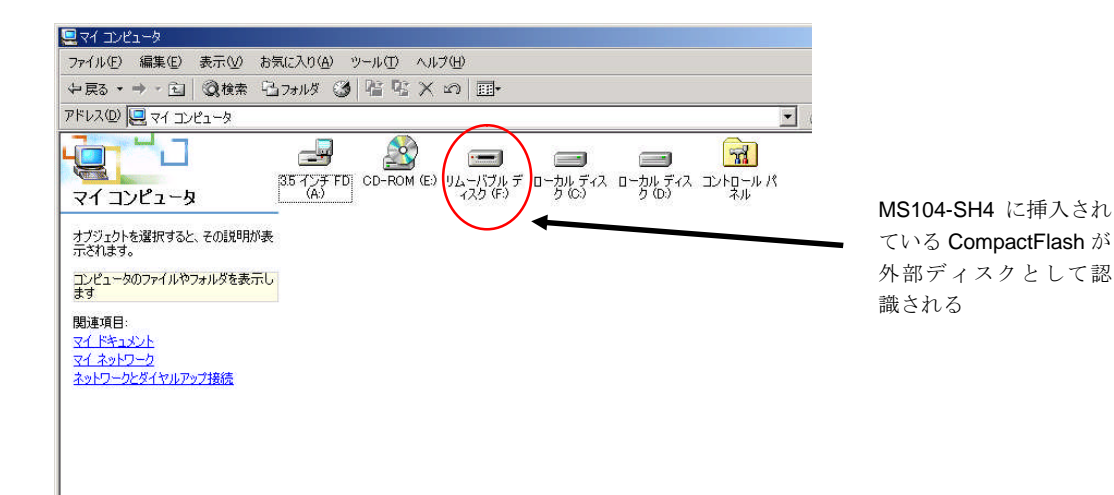

⑤ WindowsPCより CompactFlash の中身を確認します。
 この USB マスストレージスレーブデバイスは読み込み専用です。書き込みはできません。

# 3. USB マスストレージスレーブデバイスの使用上の注意

- ・USB スレーブデバイスはその特性上高い割込み優先度を設定しています。コンソールとして使用しているシリアル デバイスよりも高い優先度が設定されているため、コンソールの入出力ができなくなってしまうことがあります。
- ・動作の検証は Windows2000、EHCI ホストコントロールドライバのみで行っております。
- ・OS や USB ホストコントローラによっては動作しない場合がございます。

## 4 保証とサポート

弊社では最低限の動作確認をしておりますが、Linuxおよび付属ソフトウェアの性能や動作を保証するものではありません。 また、これらのソフトウェアについての個別のお問い合わせ及び技術的な質問は一切受け付けておりませんのでご了承くだ さい。

個別サポートをご希望されるお客様には、別途有償サポートプログラムをご用意しておりますので、弊社営業までご連絡く ださい。

Linux など、付属する GPL ソフトウェアのソースコードは弊社ホームページより全てダウンロードすることができます。 また、これらのソフトウェアは不定期にバージョンアップをおこない、ホームページ上で公開する予定です。

# ご注意

- ・本文書の著作権は(株)アルファプロジェクトが保有します。
- 本文書の内容を無断で転載することは一切禁止します。
- ・本文書の内容は、将来予告なしに変更されることがあります。
- 本文書に記載されている内容およびサンプルプログラムについての質問等のサポートは一切受け付けておりませんのでご了承ください。
- ・本文書の内容については、万全を期して作成いたしましたが、万一ご不審な点、誤りなどお気付きの点がありましたら弊社までご連絡 下さい。
- ・本文書の内容を実行した結果、万一損害が発生しても、弊社では一切責任を負いませんのでご了承下さい。
- ・本文書の内容およびサンプルサンプルプログラムに基づき、アプリーケーションを運用した結果、万一損害が発生しても、弊社では一 切責任を負いませんのでご了承下さい。

- ・SuperH は、(株) ルネサステクノロジの登録商標、商標または商品名称です。
- ・Linux は、Linus Torvaldsの米国およびその他の国における登録商標または商標です.
- ・SL11、SL811 は サイプレス社の登録商標、商標または商品名称です。
- ・コンパクトフラッシュはサンディスク社の商標です。
- ・Windows2000 はマイクロソフト社の商標です。
- ・その他の会社名、製品名は、各社の登録商標または商標です。

ALPHA PROJECT Co.,LTD.

株式会社アルファプロジェクト

〒431-3114 静岡県浜松市東区積志町 834 http://www.apnet.co.jp E-MAIL : query@apnet.co.jp